## 1 Přistup ke staré poště

## 1.1 Pomocí internetového prohlížeče

- a) K dosavadní mailové komunikaci se můžete dostat pomocí internetového prohlížeče na adrese <u>http://staraposta.fd.cvut.cz</u>
- b) Připojení staré pošty do nového účtu v prostředí internetového prohlížeče
  - Přejděte na adresu https://webmail.fd.cvut.cz a přihlašte se svým uživatelským jménem a heslem ČVUT

|           | ČVUT v Praze<br>Fakulta dopravní |  |
|-----------|----------------------------------|--|
| Username: |                                  |  |
| Password: |                                  |  |
|           | Stay signed in Sign In           |  |
| Version:  | Default What's This?             |  |
|           |                                  |  |

Přejděte do záložky PREFERENCES - > Accounts -> Add External Account
 Dále vyplňte požadované položky viz. Obrázek

| Mail Contacts                                                                                                    | Calendar Tasks Briefcase Preferences                           |
|----------------------------------------------------------------------------------------------------|----------------------------------------------------------------|
| Save Cancel                                                                                                    | Undo Changes                                                   |
| <ul> <li>Preferences</li> <li>General</li> </ul>                                                                                                    | Accounts                                                       |
| 🚵 Accounts                                                                                                    | Account Name Status Email Address                              |
| 🖂 Mail                                                                                                    | Primary Account OK zideklib@fd.cvut.cz                         |
| 🌱 Filters                                                                                                    | Stara posta OK zideklib@fd.cvut.cz                             |
| 🌛 Signatures                                                                                                    | Add External Account Add Persona Delete                        |
| aut of Office                                                                                                    |                                                                |
| 🥏 Trusted Addresses                                                                                                    |                                                                |
| Contacts                                                                                                    | External Account Settings                                      |
| Calendar                                                                                                    |                                                                |
| 占 Sharing                                                                                                    | Email address: zideklib@fd.cvut.cz                             |
| Notifications                                                                                                    | Account Name: Stara posta                                      |
| Mobile Devices                                                                                                    |                                                                |
| http://www.com/approxed.com/approxed.com/app | Account type: IMAP                                             |
| A Shortcuts                                                                                                    | Username of Account: zideklib                                  |
| Z Zimlets                                                                                                    | Email Server: staraposta.fd.cvut.cz                            |
|                                                                                                    | Password: Show password                                        |
|                                                                                                    | Advanced Settings: Change Imap port 993 (993 is the default)   |
|                                                                                                    | ☑ Use an encrypted connection (SSL) when accessing this server |
|                                                                                                    | Test Settings                                                  |

UPOZOZNĚNÍ: Heslo k připojení je STÁVAJÍCÍ heslo do mailu. Do nového mailového systému se již přihlašujete heslem ČVUT (iFis, Kos, Pes)

• Poté dojde k načtení struktury staré mailové schránky do nového systému.

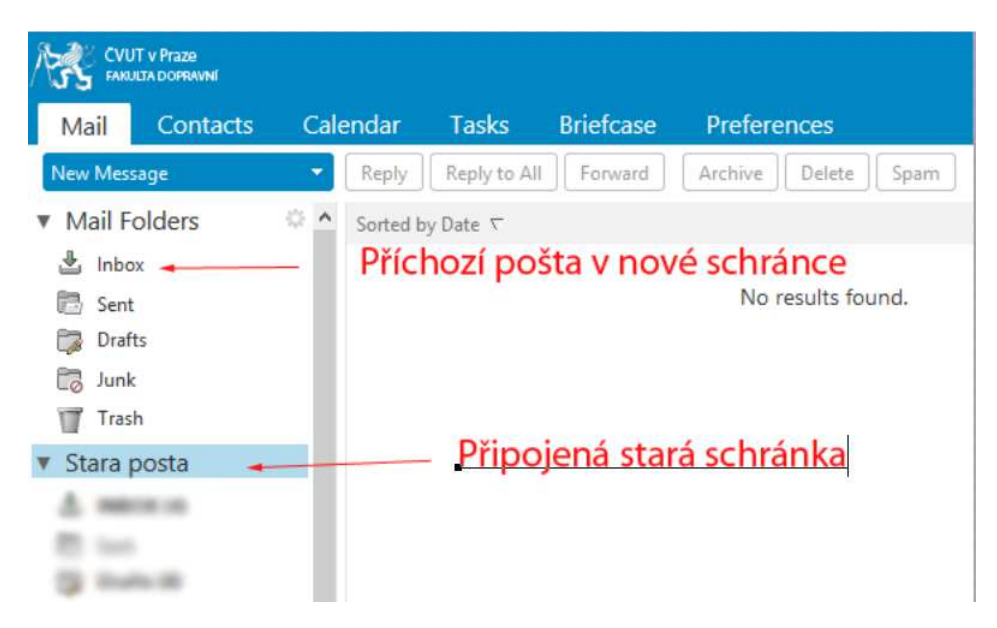

UPOZORNĚNÍ: Načtení a zobrazení veškeré staré mailové komunikace je časově náročnější operace. Doba načtení se odvíjí od počtu Vašich mailů a od počtu uživatelů, kteří provádějí stejnou operaci.

- c) Připojení staré pošty do nového účtu v prostředí klienta Mozilla Thunderbird
  - Spustit mailového klienta

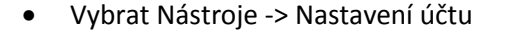

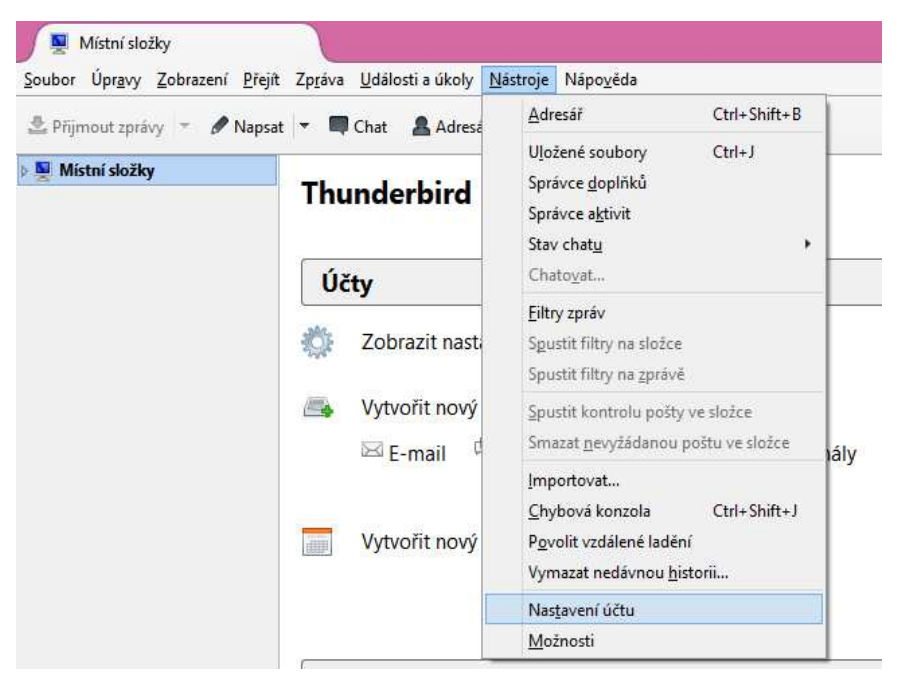

• Akce účtu -> Přidat poštovní účet

|                                                                   | Nastavení účtu ×                                                                                                    |
|-------------------------------------------------------------------|----------------------------------------------------------------------------------------------------|
| ▲ Místní složky<br>Nevvžádaná pošta                               | Nastavení účtu                                                                                                    |
| Nevyžádaná pošta<br>Místo na disku<br>Server odchozí pošty (SMTP) | Nastavení účet         Toto je speciální účet. Tento účet nemá přířazeny žádné identity.         Název účtu:       Místní složky         Úložiště zpráv         Při ukončení vysypat koš         Místní adresář:         C:\Users\zidek\AppData\Roaming\Thunderbird\Profiles\lhi         Procházet |
| <u>Akce účtu</u> •                                                |                                                                                                    |
| Přidat <u>p</u> oštovní účet                                      |                                                                                                    |
| Přidat účet chatu                                                 |                                                                                                    |
| Při <u>d</u> at účet pro kanály                                   |                                                                                                    |
| Přidat jiný účet                                                  | -                                                                                                    |
| <u>N</u> astavit jako výchozí                                     |                                                                                                    |
| Odeb <u>r</u> at účet                                             |                                                                                                    |

- Vyplňte příslušné údaje: Vaše jméno, email, heslo
- Poté dejte Pokračovat -> ruční nastavení -> změnit Název serveru na staraposta.fd.cvut.cz -> Hotovo

|                                                           |                                      |                                        | Založení po                         | štovní   | 10 ú   | čtu                                                   |                                                                                                    | × |
|-----------------------------------------------------------|--------------------------------------|----------------------------------------|-------------------------------------|----------|--------|-------------------------------------------------------|----------------------------------------------------------------------------------------------------|---|
| <u>V</u> aše jméno:<br>E-mai <u>l</u> :<br><u>H</u> eslo: | Libor Ží<br>zideklibi                | dek<br>@fd.cvut.cz                     | Vaše jméno tak, jak se bude z       | obrazova | t ost  | atním.                                                |                                                                                                    |   |
|                                                           | <u> </u>                             | atovat si he                           | slo                                 |          |        |                                                       |                                                                                                    |   |
| Testováním z                                              | adaných s                            | serverů bylo                           | nalezeno následující nastavení      |          |        |                                                       |                                                                                                    |   |
|                                                           |                                      |                                        |                                     |          |        |                                                       |                                                                                                    |   |
|                                                           |                                      |                                        | Název serveru                       | Port     |        | SSL                                                   | Autentizace                                                                                                    |   |
| Př                                                        | íchozí II                            | MAD V                                  | staraposta fd. cyut.cz              | 142      |        |                                                       | Hoslo, zaboznočoný přenos – M                                                                                                    |   |
|                                                           |                                      | IVIAC *                                | starapostariareratiez               | 145      | ~      | STARTILS *                                            | Hesio, zabezpeceny prenos +                                                                                                    |   |
| Od                                                        | lchozí Sl                            | MTP                                    | staraposta.fd.cvut.cz               | 25       | ×<br>× | STARTTLS V                                            | Heslo, zabezpečený přenos V                                                                                                    |   |
| Od<br>Uživatelské j                                       | lchozí Sl<br>méno P                  | MTP<br>říchozí                         | staraposta.fd.cvut.cz v<br>zideklib | 25       | ~      | STARTILS V<br>STARTILS V<br>Odchozí                   | Heslo, zabezpečený přenos V<br>zideklib                                                                                                    |   |
| Od<br>Uživatelské j                                       | lchozí Sl<br>méno P                  | MTP<br>říchozí                         | staraposta.fd.cvut.cz v<br>zideklib | 25       | ~      | STARTILS V<br>STARTILS V<br>Odchozí                   | Heslo, zabezpečený přenos V<br>zideklib                                                                                                    |   |
| Od<br>Uživatelské ji<br>Získat nový j                     | lchozí Sl<br>méno P                  | MTP<br>říchozí<br>Rozšířené na         | staraposta.fd.cvut.cz v             | 25       | ~      | STARTILS V<br>STARTILS V<br>Odchozí                   | Heslo, zabezpečený přenos V<br>zideklib<br>t Hotovo Zrušit                                                                                                    |   |
| Od<br>Uživatelské ji<br>Získat <u>n</u> ový v             | lchozí Sl<br>méno P<br>účet <u>I</u> | MTP<br>říchozí<br><u>R</u> ozšířené na | staraposta.fd.cvut.cz v<br>zideklib | 25       | ~      | STARTTLS V<br>STARTTLS V<br>Odchozí<br>Znovu otestova | Heslo, zabezpečený přenos     V       Heslo, zabezpečený přenos     V       zideklib     Image: State state st |   |